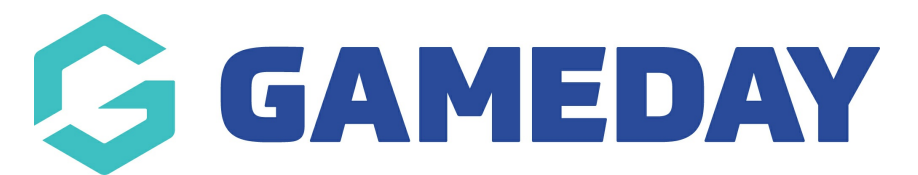

# How do I view competition fixtures in the GameDay App?

Last Modified on 07/12/2023 3:44 pm AEDT

When you first log into the app and after you have followed all relevant teams, the upcoming fixture for those team should display automatically for the week after your initial log in on the **SCHEDULE** screen. This page is the homepage and you will always be taken to this screen after login.

You can also access this screen at any time, by clicking on the **calendar icon** at the bottom of the screen.

### **SCHEDULE SCREEN**

| G            | GAMEDA                               | Y              |             |                    |               |
|--------------|--------------------------------------|----------------|-------------|--------------------|---------------|
| Sched        | ule   Oct 2021                       |                |             |                    | łţ            |
| Mon<br>11    | Tue Wed 12                           | Thu<br>14      | Fri<br>15   | Sat<br>16          | sun<br>17     |
| Today        |                                      |                |             |                    |               |
| AKES         | Silver Jets                          | 06:05pm        | Howling     | Wolves             | AKES          |
| 2021 Semi    | ester 2 - Under 13 Boys Division 5 / | Lakeside Court | 4           |                    | ÷             |
|              | ST                                   | ARTING SO      | ON          |                    |               |
| THURSDAY     | 14 OCT NO MATCHES                    |                |             |                    |               |
| FRIDAY 15 C  | ст                                   |                |             |                    |               |
| <b>NANG</b>  | Spearwood Hawks<br>Boys 17           | 08:25pm        | Spearwood   | d Hawks<br>Boys 23 | HANNES        |
| Friday U14   | Boys - SUMMER 2021/22 / Hampto       | n rd Newspowe  | r - Court 2 |                    | $\rightarrow$ |
|              | ST                                   | ARTING SO      | ON          |                    |               |
| SATURDAY     | 16 OCT                               |                |             |                    |               |
| 8            | Lucas - Sparks 211                   | 04:20pm        | Pu          | uma 265            | R             |
| 2021/22 S    | ummer - B16C2 Saturday / WBS Cou     | urt 4          |             |                    | $\rightarrow$ |
|              | ST                                   | ARTING SO      | ON          |                    |               |
| G            | STAKE Stake   Trade                  | 6,000+ U       | S stocks    | NSTALL             |               |
| ×            | 3.8 * FREE                           |                |             | -                  |               |
| 17 OCT to 18 | OCT NO MATCHES                       |                |             |                    |               |
| TUESDAY 1    | 9 OCT                                |                |             |                    |               |
| 4            |                                      | 00.05          | 1.00        | oo Dhall           |               |
| ŧ            |                                      |                | 2           | 8                  |               |
| 20215677     | ester 2 - Under 15 Boys Division 671 |                |             |                    |               |

This screen will display the fixture for teams for that week.

## HOW DO I VIEW MY TEAMS FULL SEASON FIXTURE?

You can access the teams full season fixture (if all rounds have been published by the competition administrators) via:

1. Go to your active teams listing, by clicking on the **team icon (jersey)**.

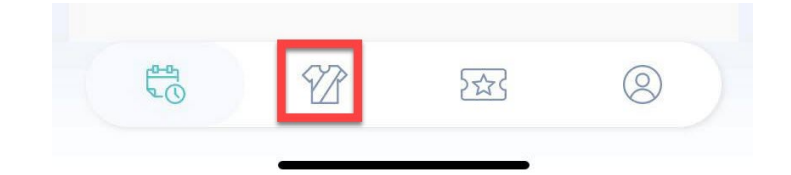

2. Click on the relevant team.

| Teams    |                                                  |          | Q             |
|----------|--------------------------------------------------|----------|---------------|
|          | Active                                           | Inactive |               |
| -        | Brindabella Blues FC<br>1st - NPL2 CF Men's 2021 |          | $\rightarrow$ |
| <b>1</b> | CAN248 Cannons<br>FNYL Girls White               |          | $\rightarrow$ |
|          | Holland Park Hawks<br>U10 - SAP White North      |          | ÷             |

3. **TEAM SCHEDULE** will be the default page when viewing the team home page.

Scroll to find past and upcoming games for your team for the season.

| 100 C                               | Ladder Stats               | NSTALL                                                 |
|-------------------------------------|----------------------------|--------------------------------------------------------|
| Team Schedu                         | e Competition Schedule     | e 05.20pm                                              |
| UND 1                               | -                          | #RR241 Rockets 18 38 CAN248 Cannons                    |
| CAN248 Capr                         | 07:00pm #DCH246 Horpets    | FINITE, BIER WHATH / Callersolde College Court 2 -     |
| Zes CHINZ-TO Call                   | 11 23 Which 240 Homers     | Fri DB October - RESULTS ENTERED                       |
| PNOL Girls White / Colornalis Colle | e Could                    | → ROUND 9                                              |
| Fri                                 | 16 July - RESULTS ENTERED  | RCH246 Hornets DB: Norm CAN248 Cannons 🐲               |
| ① SILLE 3.8 ★ F                     | INSTALL                    | FINTL Only White / Milliousl object 4                  |
| JUND 2                              |                            | Fri 15 October - NO RESULTS ENTERED                    |
| #SBH243<br>Hurricanes               | 22 12 CAN248 Cannons       | ROUND 10                                               |
| PNYL Gela White / Colomatic Colo    | pe Court 3                 | → CAN248 Cannons <sup>07:00pm</sup> #AHB247 Hawks 🤶    |
| Fri                                 | 23 July - RESULTS ENTERED  | FINT, Orts White / Hillingual court 4                  |
| JUND 3                              |                            | Fri 22 October - NO RESULTS ENTERED                    |
| CAN248 Canr                         | 05:20pm #RCH245 Hornets    | STALE Stake   Trade 6,000+ US stocks INSTALL IS + FREE |
| PNYL Girls White / Calamatic Cale   | pi Court 3                 | -> ROUND II                                            |
|                                     | 0 August - RESULTS ENTERED | CAN248 Cannons 06:10pm #SBH243                         |
| Fri 2                               |                            |                                                        |
| Fri 2                               |                            | PXPR, Birls WHORK / Californials Callege Court 2       |

NOTE: if you cannot see past or upcoming fixtures here it may mean the competition administrators have not made these public yet or have hidden them, so wait to see if they make them public or contact the administrators directly.

## **HOW DO I VIEW THE WHOLE SEASON COMPETITION FIXUTRE?**

You can view the season fixture for the competition as a whole via two ways:

## VIA AN UPCOMING MATCH IN THE SCHEDULE SCREEN:

1. Click into an upcoming match within the schedule screen.

| GAMED                                       | AY                    |          |            |               |
|---------------------------------------------|-----------------------|----------|------------|---------------|
| Schedule Oct 2021                           |                       |          |            | łt‡           |
| Nee     Toe     Wed       11     12     13  | <sup>ть</sup> и<br>14 | ей<br>15 | 8at<br>16  | sen<br>17     |
| TUESDAY 12 OCT NO MATCHES                   |                       |          |            |               |
| TODAY to 15 OCT NO MATCHES                  |                       |          |            |               |
| Warriors 11B2                               | 08:30am               |          | CAC 11B.1  | \$            |
| 11 Boys A Grade / Saint Stephen's College C | lourt 1               |          |            | ÷             |
|                                             | STARTING SOD          | N        |            |               |
| ③ STATE Stake   Trac<br>3.8 ★ FREE          | le 6,000+ US          | stocks   | INSTALL    |               |
| 17 OCT to 22 OCT NO MATCHES                 |                       |          |            |               |
| SATURDAY 23 OCT                             |                       |          |            |               |
| Warriors 11B.1                              | 09:20am               | War      | riors 11B2 | 0             |
| 11 Boys A Grade / Forwell State Secondary   | College 2             |          |            | $\rightarrow$ |
|                                             | STARTING SOD          | N        |            |               |

2. Click on the **SCHEDULE** tab.

Scroll to find fixtures for all teams for that particular round.

| Ġ GAMEC                              | DAY                    |             | ← Bac                  | k             |
|--------------------------------------|------------------------|-------------|------------------------|---------------|
| Match Centre   FNYL G                | irls White             |             |                        |               |
| Match Details                        | Ladder                 |             | Schedule               |               |
|                                      |                        | _           |                        |               |
| Round 9                              |                        |             |                        | *             |
| 🎄 #MT242 Triden                      | ts <sup>12:00am</sup>  | н           | #SBH243 .<br>urricanes |               |
| FNYL Girls White / Hibiscus court 2  |                        |             |                        | $\rightarrow$ |
| Fri 15 Oct                           | ober - NO RESU         | LTS ENTEREI | D                      |               |
| (1) STAKE Stake   Tr<br>X 3.8 ★ FREE | ade 6,000+ U           | S stocks    | INSTALL                | )             |
| #RR241 Rockets                       | 05:20pm<br>S           | #MT240      | ) Tridents             | ŝ             |
| PNYL Girls White / Hibiscus court 3  |                        |             |                        | $\rightarrow$ |
| Fri 15 Oct                           | ober - NO RESU         | LTS ENTEREI | D                      |               |
| #RCH246 Horn                         | ets <sup>06:10pm</sup> | CAN248      | Cannons                | <b>*</b>      |
| FNYL Girls White / Hibiscus court 4  |                        |             |                        | $\rightarrow$ |
| Fri 15 Oct                           | ober - NO RESU         | LTS ENTEREI | D                      |               |
| #RCH245 Horn                         | ets <sup>07:00pm</sup> | #AHB2       | 47 Hawks (             | 9             |
| PNYT Gide White / libbarra rought    | 2                      | 5           | 8                      | )             |
| Stake   Tr                           |                        | S etorke    |                        |               |

NOTE: if you cannot see past or upcoming fixtures here it may mean the competition administrators have not made these public yet or have hidden them, so wait to see if they make them public or contact the administrators directly.

To **change the round**, just click the round drop down list at the top and select the relevant round > done.

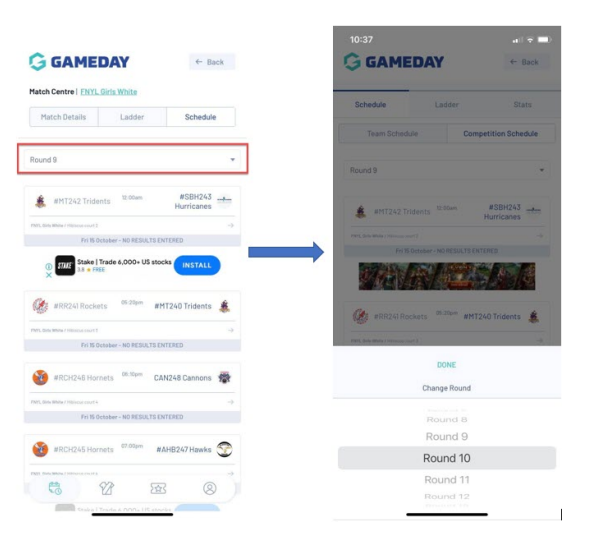

### VIA THE TEAM HOMEPAGE:

1. Go to your active teams listing, by clicking on the **team icon (jersey)**.

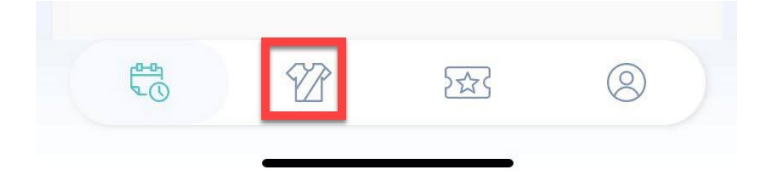

2. Click on the relevant team.

| Teams      |                                                  | (             |
|------------|--------------------------------------------------|---------------|
|            | Active                                           | Inactive      |
| *          | Brindabella Blues FC<br>1st - NPL2 CF Men's 2021 | $\rightarrow$ |
| <b>8</b> 7 | CAN248 Cannons<br>FNYL Girls White               | $\rightarrow$ |
|            | Holland Park Hawks<br>U10 - SAP White North      | $\rightarrow$ |

3. On the **SCHEDULE** tab, click on **COMPETITION SCHEDULE**.

Scroll to find fixtures for all teams for that particular round.

| Team Schedule Competition Schu   Round 3 #MT242 Tridents 12.00 m #SBH243<br>Hurricanes   #MT242 Tridents 12.00 m #SBH243<br>Hurricanes   PML Bins Walk /Hillious court 3 Fri 15 October - NO RESULTS ENTERED   #MT2421 Rockets 05.20 m #MT240 Tridents   Fri 15 October - NO RESULTS ENTERED Fri 15 October - NO RESULTS ENTERED   #RCH246 Hornets 06.10 m CAN248 Cannons   Prot. Bins Walk /Hillious court 4. Fri 15 October - NO RESULTS ENTERED   Fri 15 October - NO RESULTS ENTERED Fri 15 October - NO RESULTS ENTERED   #RCH246 Hornets 06.10 m CAN248 Cannons   Fri 15 October - NO RESULTS ENTERED Fri 15 October - NO RESULTS ENTERED   #RCH245 Hornets 07.00 m #AHE247 Hawks                                                                                                    | Schedule                      | Ladde                      | er S                        |
|----------------------------------------------------------------------------------------------------|-------------------------------|----------------------------|-----------------------------|
| Round 9     Image: Image: | Team Sched                    | lule                       | Competition Sch             |
| #MT242 Tridents   12.00am   #SB4243<br>Hurricans     FML Bit What / Missions sourt 3   FMI Bit October - NO RESULTS ENTERED     Image: State Mission Result 3   State Mission Result 3     FML Bit What / Mission Result 3   FMI Bit October - NO RESULTS ENTERED     FMI Bit October - NO RESULTS ENTERED   State Mission Result 3     FML Bit Mission Result 3   FMI Bit October - NO RESULTS ENTERED     Image: State Mission Result 3   FMI Bit October - NO RESULTS ENTERED     Image: State Mission Result 3   FMI Bit October - NO RESULTS ENTERED     Image: State Mission Result 3   FMI Bit October - NO RESULTS ENTERED     Image: State Mission Result 3   FMI Bit October - NO RESULTS ENTERED     Image: State Mission Result 3   FMI Bit October - NO RESULTS ENTERED     Image: State Mission Result 3   FMI Bit October - NO RESULTS ENTERED     Image: State Mission Result 3   FMI Bit October - NO RESULTS ENTERED     Image: State Mission Result 3   FMI Bit October - NO RESULTS ENTERED     Image: State Mission Result 3   FMI Bit October - NO RESULTS ENTERED     Image: State Mission Result 3   FMI Bit October - NO RESULTS ENTERED     Image: State Mission Result 3   FMI Bit October - NO RESULTS ENTERED     Image: State Mission Result 4   FMI Bit October - NO RESULTS E                                                                                                    | Round 9                       |                            |                             |
| PREL Brit Web/Histore cont 2   Fri 15 October - NO RESULTS ENTERED   Image: State of the Web/Histore cont 2   Image: State of the Web/Histore cont 3   Image: State of the Web/Histore cont 3   Image: State of the Web/Histore                                                                                                    | 🌲 #MT242 T                    | ridents 12:00ar            | n #SBH243<br>Hurricanes     |
| Fri 15 October - NO RESULTS ENTERED     Image: State State  | FNYL Girls White / Hibiscus o | ourt 2                     |                             |
| #RR241 Rockets 05:20pm #MT240 Tridents   #MR241 Rockets 05:20pm #MT240 Tridents   FR0: Sins Webs / Missions court 3 Fri 18 October - NO RESULTS ENTERED   #RCH246 Hornets 06:10pm CAN248 Cannons   FNIS Brite Webs / Missions court 3 Fri 18 October - NO RESULTS ENTERED   FNIS Brite Webs / Missions court 4 Fri 16 October - NO RESULTS ENTERED   FNIS Brite Webs / Missions court 5 Fri 16 October - NO RESULTS ENTERED   FNIS Brite Webs / Missions court 5 Fri 18 October - NO RESULTS ENTERED                                                                                                    | Fri 1                         | 5 October - NO RE          | SULTS ENTERED               |
|                                                                                                    | W/th                          | <b>8</b> /4                |                             |
| PARE_Bink Webs / Histocar court 3       Fri 15 October - NO RESULTS ENTERED       Image: Strate Webs / Histocar court 4       Fri 16 October - NO RESULTS ENTERED       Image: Strate Webs / Histocar court 4       Fri 16 October - NO RESULTS ENTERED       Image: Strate Webs / Histocar court 4       Fri 16 October - NO RESULTS ENTERED       Image: Strate Webs / Histocar court 4       Fri 16 October - NO RESULTS ENTERED       Image: Strate Webs / Histocar court 4       Fri 16 October - NO RESULTS ENTERED                                                                                                    | 🥮 #RR241 Ro                   | ockets 05:20p              | m #MT240 Tridents           |
| Fri 16 October - NO RESULTS ENTERED                                                                                                    | FNYL Girls White / Hibiscus c | ourt 3                     |                             |
| #RCH246 Hornets <sup>06:10pm</sup> CAN248 Cannons<br>Furt Bits Webs / History court 4<br>Fil 16 October - NO RESULTS ENTERED<br>#AHE247 Hawks                                                                                                    | Fri 1                         | 5 October - NO RE          | SULTS ENTERED               |
| FINTL Bild White / Hilling access to<br>Fri 15 October - NO RESULTS ENTERED                                                                                                    | 💓 #RCH246                     | Hornets <sup>06:10pi</sup> | <sup>n</sup> CAN248 Cannons |
| Fri 15 October - NO RESULTS ENTERED                                                                                                    | FNYL Girls White / Hibiscus o | ourt 4                     |                             |
| #RCH245 Hornets <sup>07:00pm</sup> #AHB247 Hawks                                                                                                    | Fri 1                         | 5 October - NO RE          | SULTS ENTERED               |
|                                                                                                    | #RCH245                       | Hornets <sup>07:00p</sup>  | m #AHB247 Hawks             |
|                                                                                                    |                               | YR                         | 2005                        |

To **change the round**, just click the round drop down list at the top and select the relevant round > done.

| Schedule                                                                                                    | Ladder                                                                                                    | Stats                                                                                                    | Schedule                        | Ladder                                                         |                       |
|----------------------------------------------------------------------------------------------------|----------------------------------------------------------------------------------------------------|----------------------------------------------------------------------------------------------------|---------------------------------|----------------------------------------------------------------|-----------------------|
| Team Sched                                                                                                    | ule Comp                                                                                                    | etition Schedule                                                                                                    | Team Schedule                   | Co                                                             | mpetition Sch         |
| Round 9                                                                                                    |                                                                                                    | *                                                                                                    | Round 9                         |                                                                |                       |
| 🌲 #MT242 Tr                                                                                                    | idents <sup>12:00am</sup>                                                                                                    | #SBH243                                                                                                    | 💰 wMT242 Tride                  |                                                                | #SBH243<br>Hurricanes |
| PRPL Gyts White / Hibiscus co                                                                                                    | ut2                                                                                                    | ->                                                                                                    |                                 |                                                                |                       |
| Fri 15                                                                                                    | October - NO RESULTS ENTI                                                                                                    | ERED                                                                                                    |                                 | ober - NO RESULTS I                                            |                       |
| 201                                                                                                    |                                                                                                    |                                                                                                    |                                 |                                                                |                       |
|                                                                                                    |                                                                                                    |                                                                                                    |                                 |                                                                |                       |
| WRR241 Ro                                                                                                    | ckets <sup>05-20pm</sup> #MT24                                                                                                    | 40 Tridents 🎄                                                                                                    | MRR241 Rocke                    | ts os zopm #M                                                  | T240 Tridents         |
| WRR241 Ro                                                                                                    | ckets <sup>05:25pm</sup> #MT24                                                                                                    | 40 Tridents 🌲                                                                                                    | WRR241 Rocke                    | ts <sup>05-20pm</sup> #M                                       | T240 Tridents         |
| WRR241 Ro                                                                                                    | ostaber - NO RESULTS ENTI                                                                                                    | 40 Tridents 🜲                                                                                                    | Derr. Des Wele? retressionert & | ts <sup>DS-20pm</sup> #M                                       | T240 Tridents         |
| #RR243 Ro #RR243 Ro FR01. Grip Weble / returns to FR135 #RCH248 H                                                                                                    | ckets <sup>06-20pm</sup> #MT24<br>wrs<br>October-NO RESULTS ENTI<br>Hornets <sup>08-10pm</sup> CAN24                                                                          | 40 Tridents &                                                                                                    | MRR241 Rocke                    | ts <sup>DS 20pm</sup> #M<br>DONE<br>Change Round               | T240 Tridents         |
| #RR241.Ro  Prot. Gots White / PEDISOL CO  Prot. Gots  #RR248  Prot. Gots  #RR248  Prot. Bots  Prot. Prot. P                                | okis 05-20pm #MT24<br>with<br>October - NO RESULTS ENTH<br>Hormets <sup>Ol.10pm</sup> CAN24                                                                                   | 40 Tridents 🜲<br>                                                                                                    | MR241 Rocke                     | DONE<br>Change Round                                           | T240 Tridents         |
| WRR241 Ro                                                                                                    | ckets 05-20pm #MT2/<br>w12<br>Ostober - NO RESULTS ENTI-<br>dornets <sup>00,10pm</sup> CAN24<br>w14<br>osta<br>- Ostober - NO RESULTS ENTI-                                   | +0 Tridents<br>-><br>CRED<br>-><br>CRED<br>-><br>CRED                                                                                                    | MRR241 Rocke                    | DONE<br>DONE<br>Change Round<br>Round 8<br>Round 9             | T240 Tridents         |
| BIRR241 Ro BIRR241 Ro Prot. Software Under / Hostware And Prot. Birl Software And Prot. Software And Prot. Prot. Prot. | OS. 20pm     #MT2/       x13                                                                                                    | 40 Tridents<br>Ha Cannons 🐲<br>Ha Cannons 🐲<br>Ha Cannons 🐲<br>Ha Cannons 🐲<br>Ha Cannons Cannons Cannon Cannon Canno Canno Cannon Cannon Cannon Cannon Cannon Canno Cannon Ca | W HRR241 Rocks                  | DONE<br>DONE<br>Change Round<br>Round B<br>Round 9<br>Round 10 | T240 Tridents         |
|                                                                                                    | ckets <sup>01,20pm</sup> #MT2/<br>*1.<br>Cotabler- NO RESULTS DATA<br>formets <sup>01,10pm</sup> CAN24<br>vit<br>Cotabler- NO RESULTS DATA<br>Hornets <sup>07,00pm</sup> #AHB | Al Crindents 🔹                                                                                                    | ARREAN ROCK                     | Change Round 8<br>Round 9<br>Round 10<br>Round 11              | T240 Tridents         |

NOTE: if you cannot see past or upcoming fixtures here it may mean the competition administrators have not made these public yet or have hidden them, so wait to see if they make them public or contact the administrators directly.